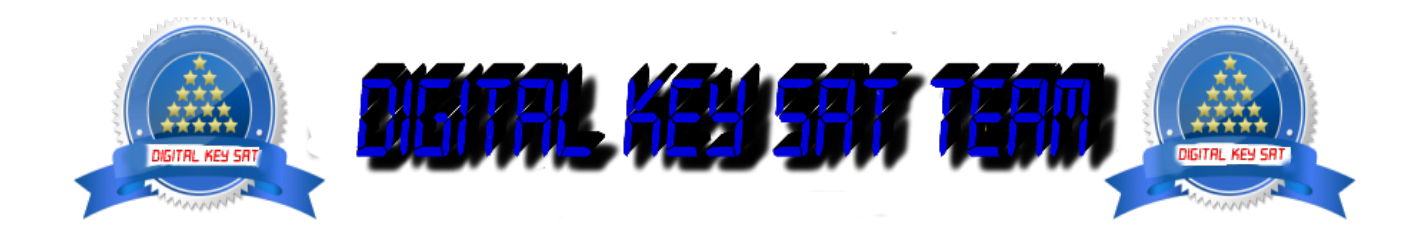

PRESENTA

# Come lampeggiare DREAMBOX 900 UHD

Ecco un immagine tutorial l'installazione di una nuova immagine sul nuovo decoder **DM900UHD** Per questo tutorial è necessario.

### Materiale:

Un decoder DREAMBOX 900 UHD

Un computer con un browser web (Firefox, Internet Explorer, Chrome, ..)

#### software:

Immagine per DREAMBOX 900 UHD

oozoon

## OpenATV

#### istruzione

- o Scarica l'immagine desiderata.
- Assicurarsi che l'immagine viene scaricato come xxxxx.tar.xz,
- Scollegare il ricevitore dalla derrier interruttore

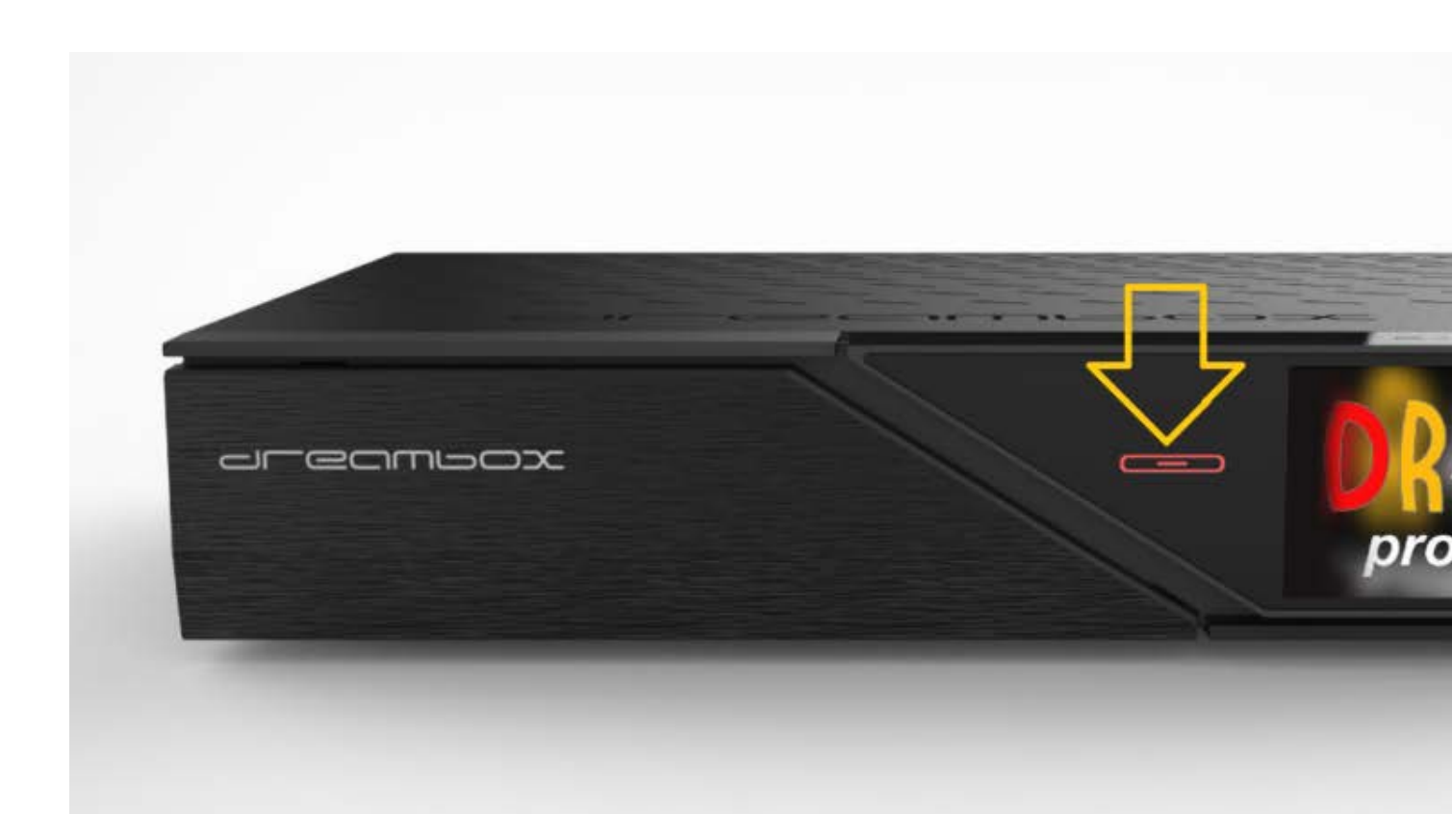

- Accendere il **DM900** e rapidamente premere e tenere premuto il pulsante di sospensione "ON", alloggiamento chiaro STANDBY lampeggia / lampeggia rosso e viola quando il pulsante è rosso in modo permanente, rilasciare il pulsante.
- Annotare l'indirizzo IP che viene visualizzato sul televisore, nel nostro caso (192.168.1.100)

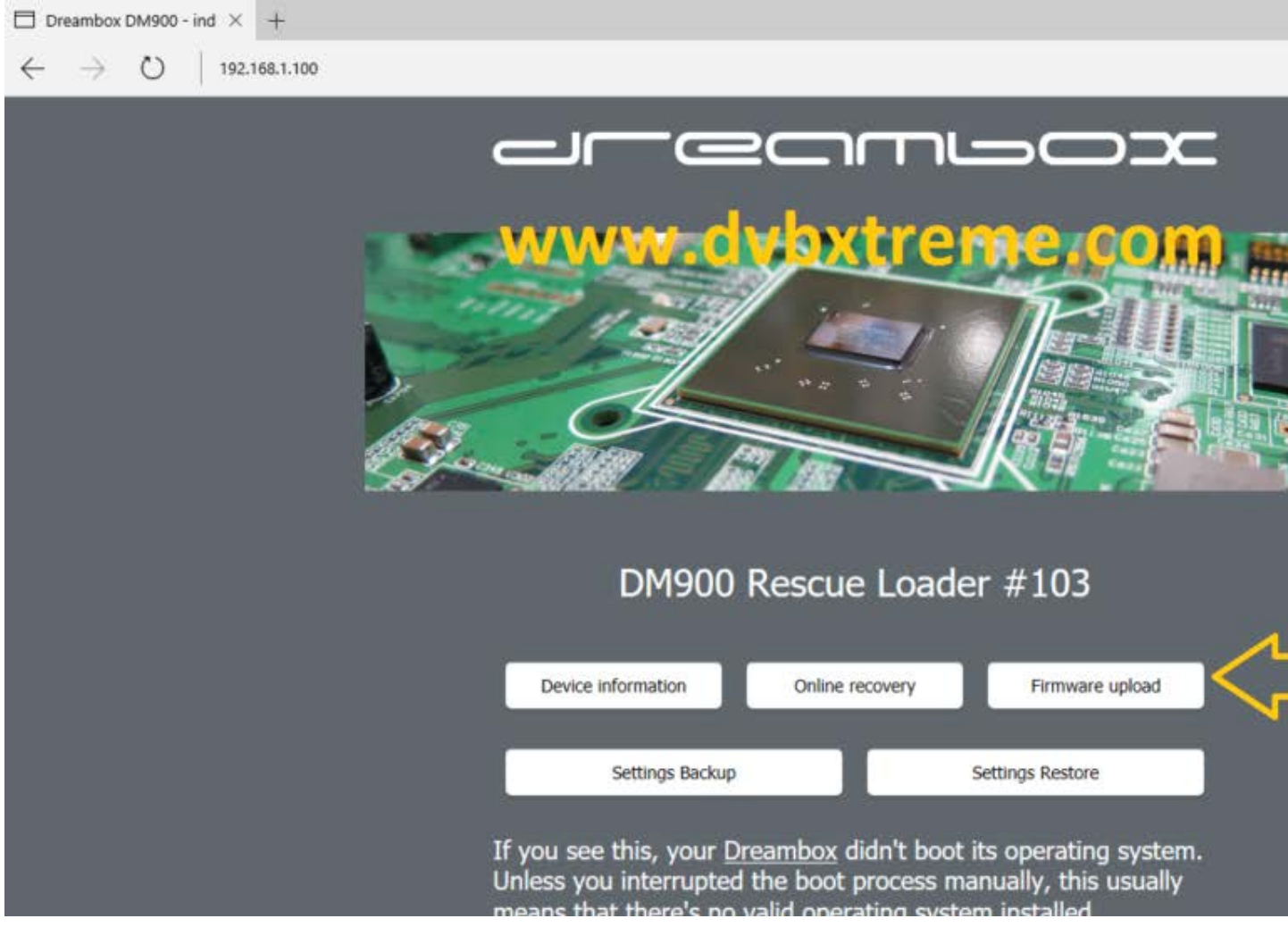

- Ora vai sul computer, avviare il browser Web e digitare l'indirizzo IP che già memorizzare

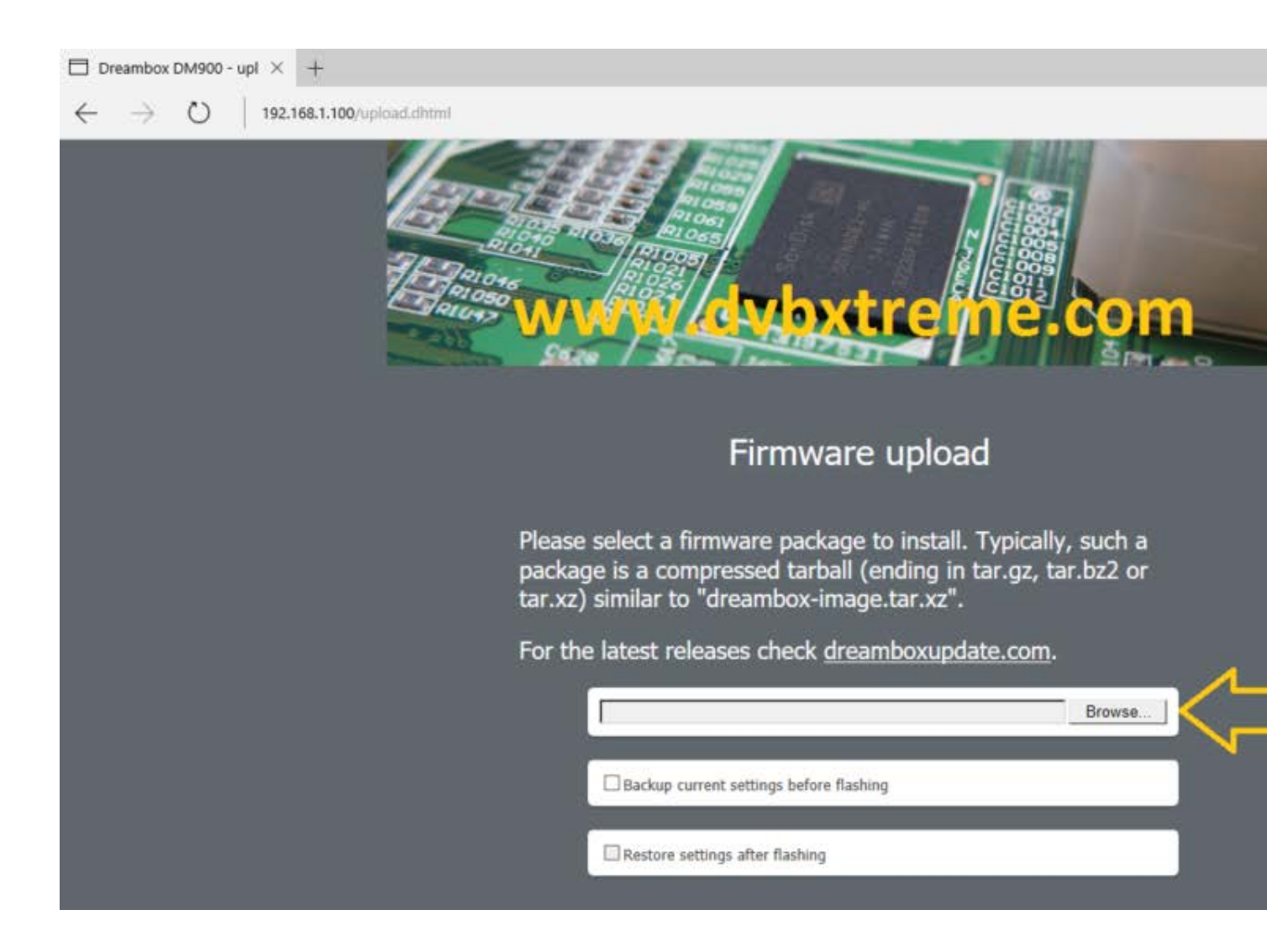

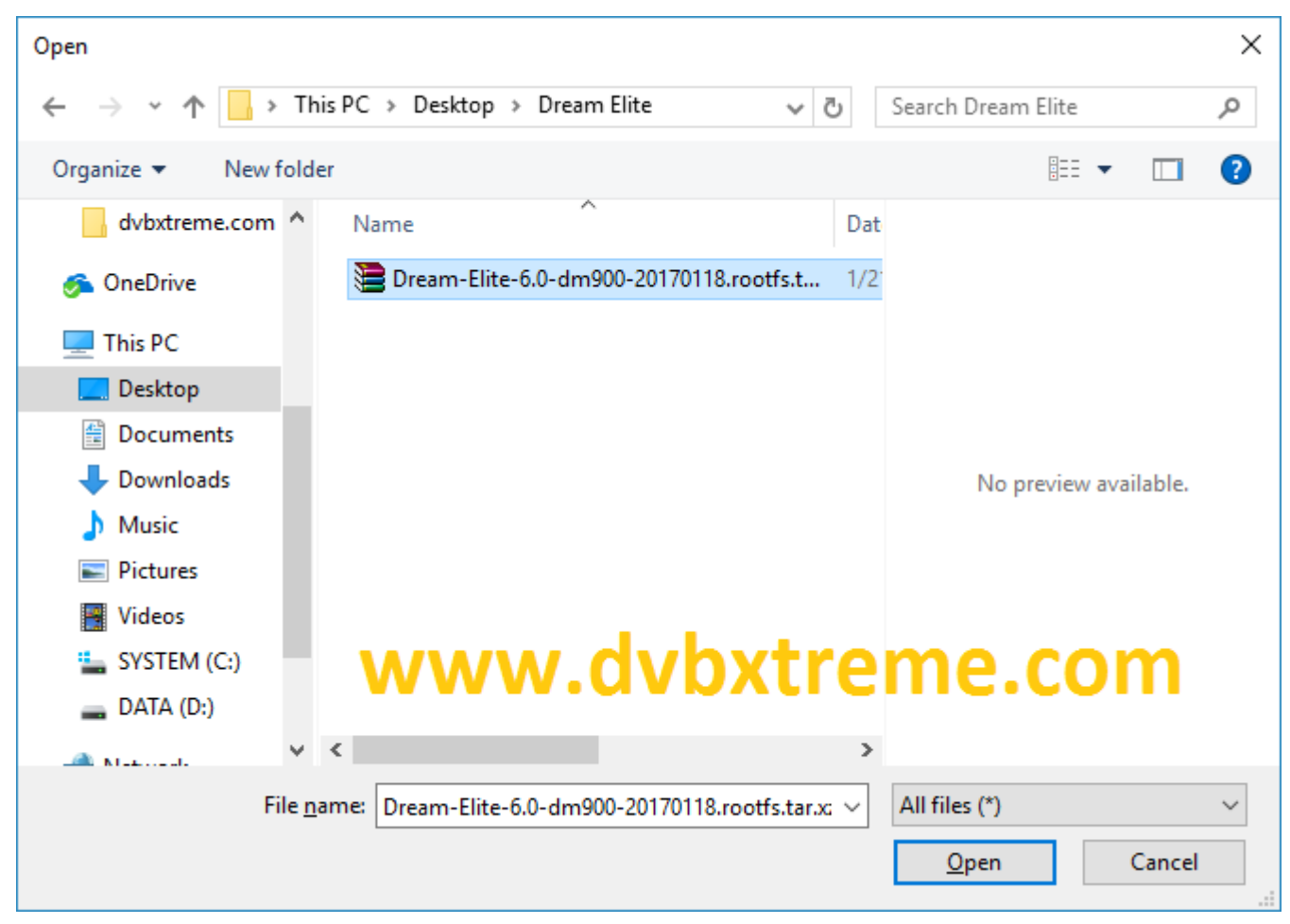

- Nel browser Cliccare su " **Firmware Upload** " Sfoglia l'immagine che si desidera installare il **DM900** e preme **aperto**.

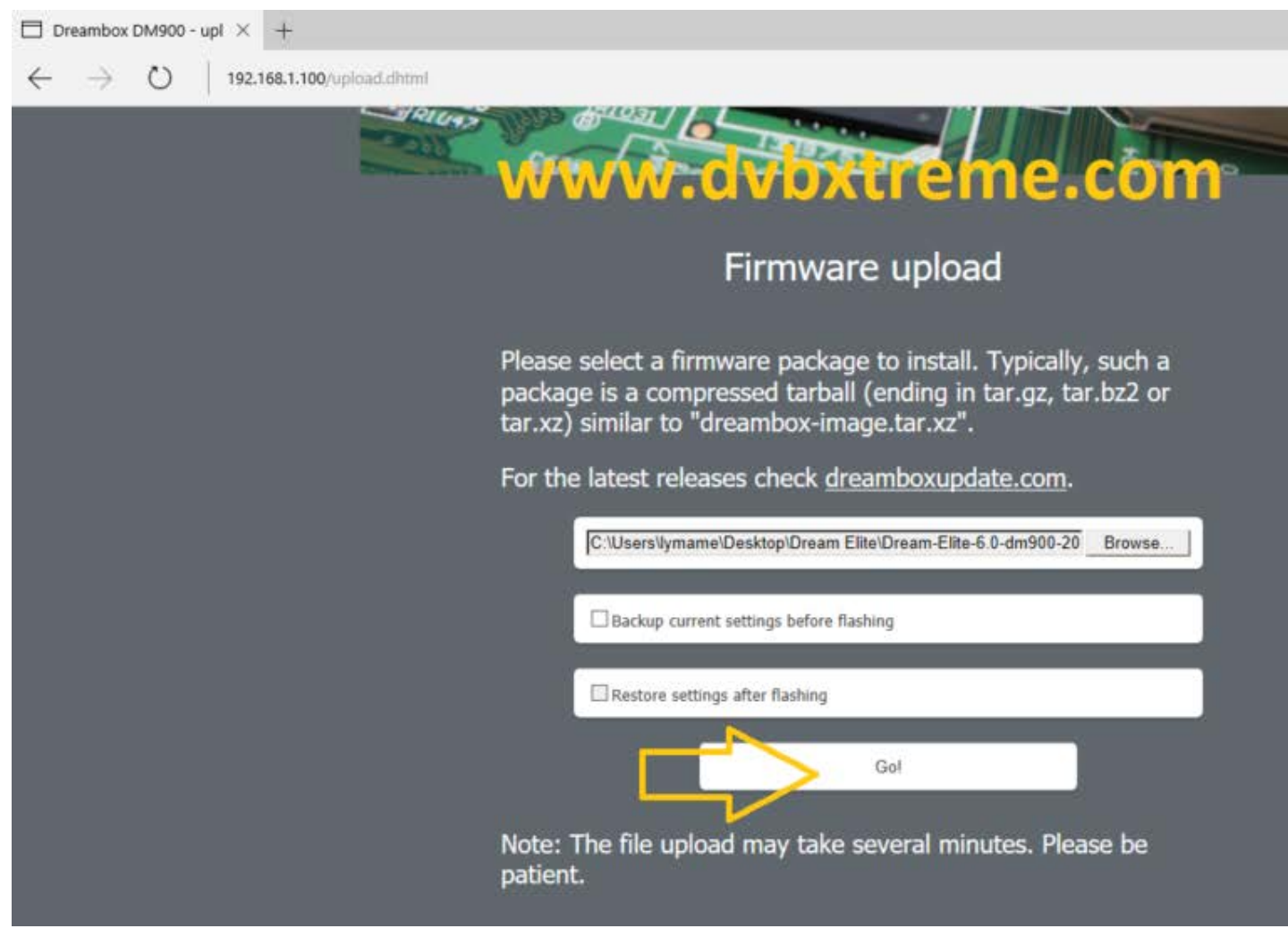

Poi clicca su GO per avviare il flash del Dreambox 900 UHD

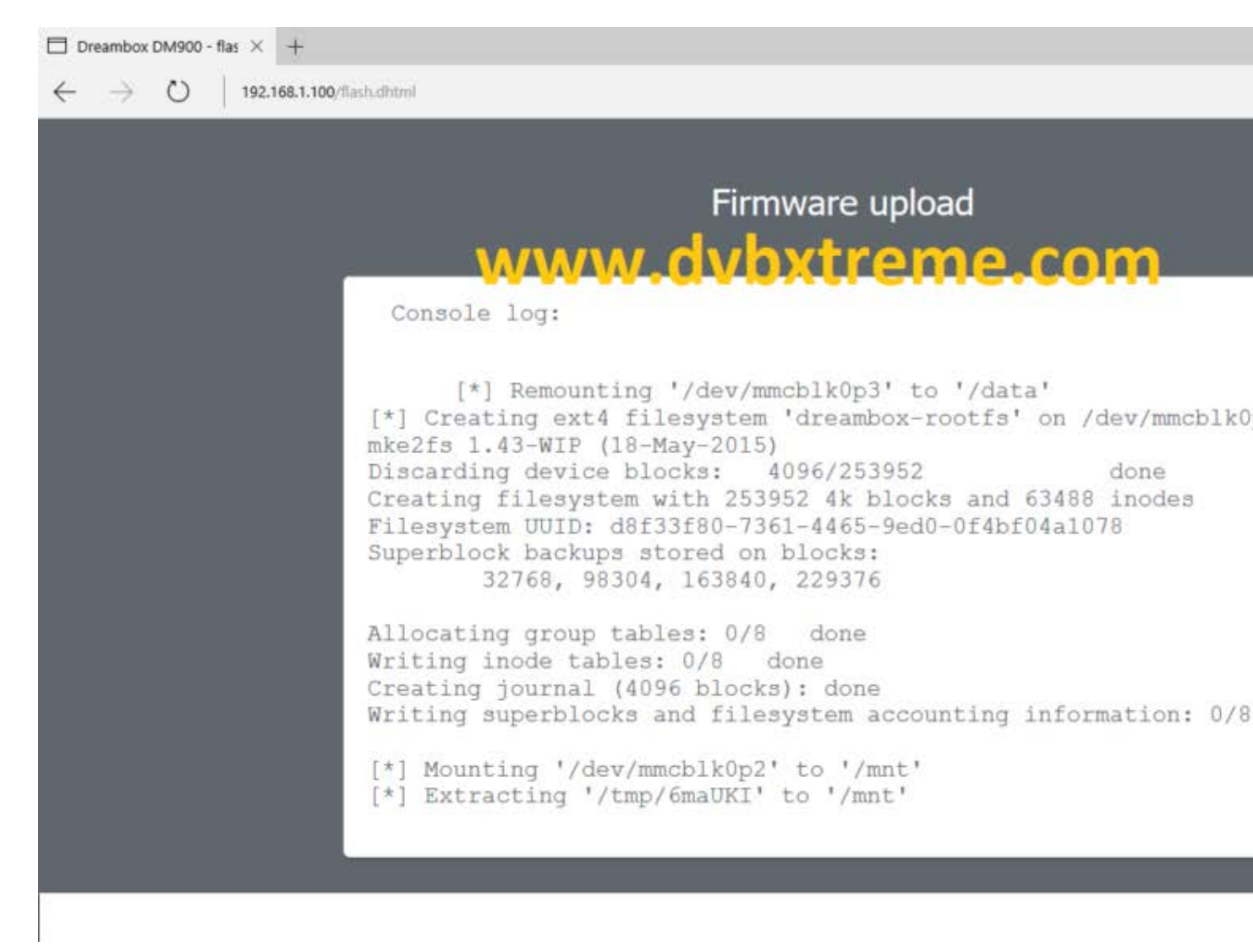

Progress dell'installazione dell'immagine

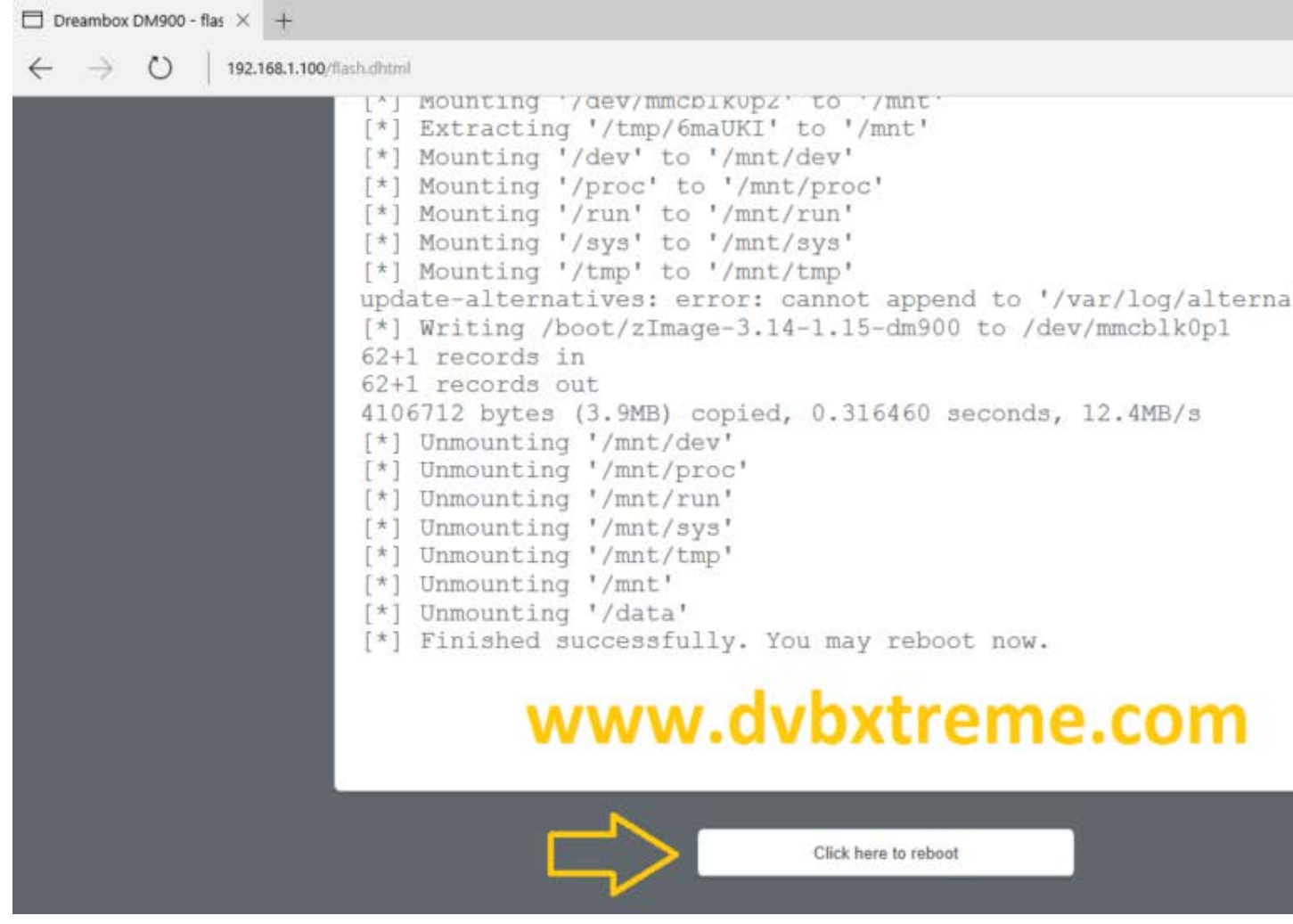

- Dopo il flash, fai clic su " clicca qui per Reboot ".

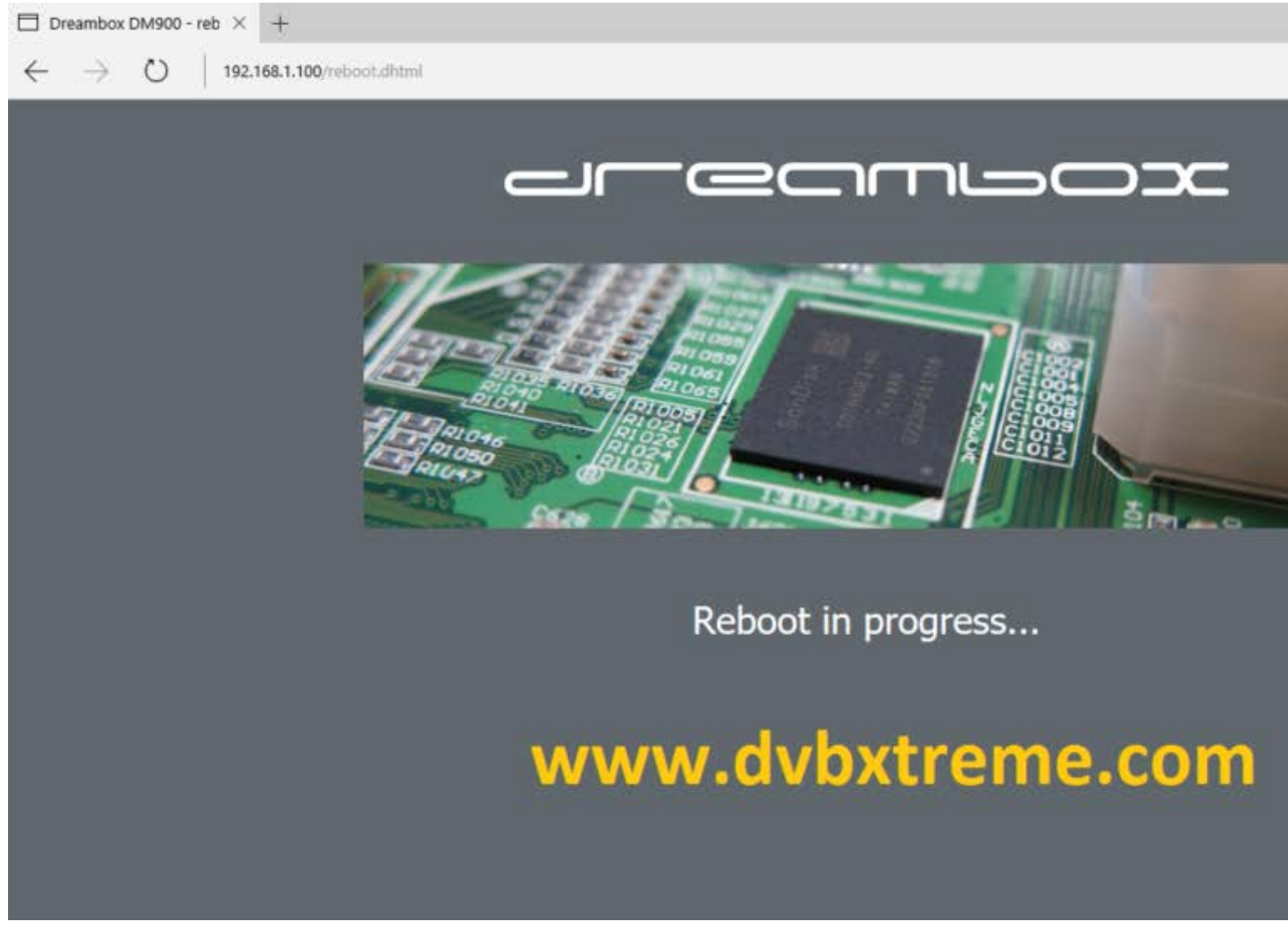

- Il vostro Dreambox ora inizia normalmente con l'immagine che abbiamo installato.

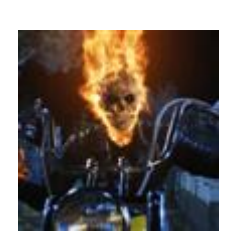

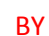

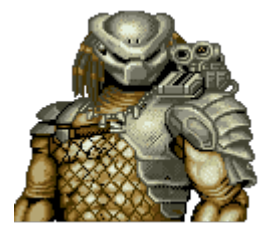

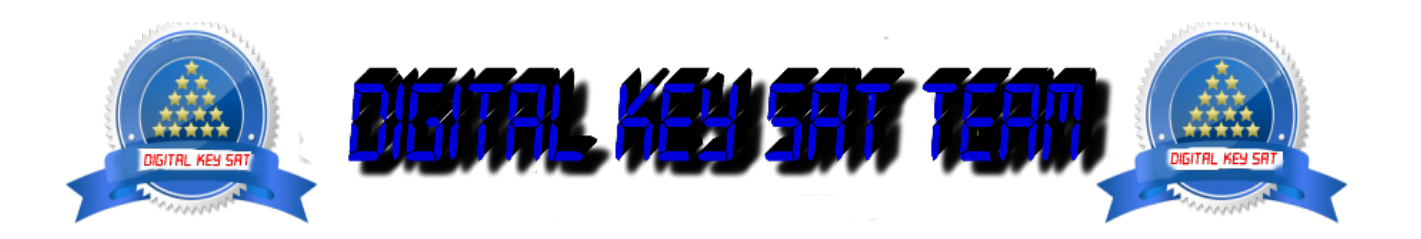